## **CPA Portal Process for Candidates with International Education**

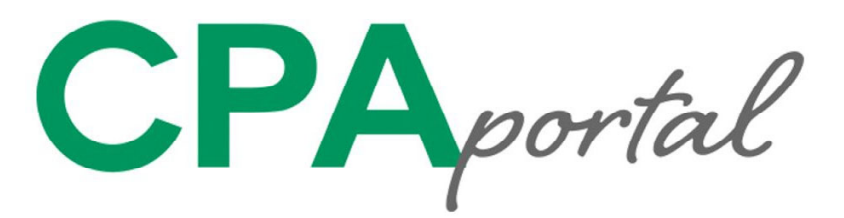

Register for the CPA Exam user account at https://dashboard.nasba.org

Check your email and activate the CPA user account

Once activated, select CPA Portal from the dashboard options. Dashboard is located at https:// dashboard.nasba.org

A Candidate that is ready to start the CPA Exam registration process must have already paid the international evaluation application fee and received an international evaluation report.

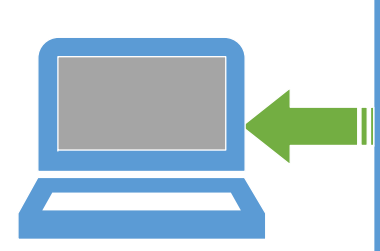

It will take CPA Exam Services up to 6 weeks to determine your eligibility. Once eligibility is determined you will receive an email. If eligible, you will be able to log into CPA Portal and pay for the CPA Exam https://dashboard.nasba.org

Make sure the international evaluation report provider has submitted the report to CPA Exam Services. (NASBA International Evaluation Services, NIES does this automatically)

Complete the application for the education evaluation within the CPA Portal

Once deemed eligible log into the CPA Portal and submit payment for the CPA Exam sections. Candidates may only pay for one CPA Exam section at a time. https://dashboard.nasba.org

IMPORTANT NOTICE: The education evaluation application fee is a necessary fee and is a different fee from

the international evaluation application fee.